# REAL SÚGÓ

### Gyakorlati útmutató közlemény feltöltéséhez

A REAL repozitórium csak tudományos jellegű folyóiratcikkek, könyvek, könyvfejezetek, konferenciaközlemények és kutatási jelentések teljes szövegét gyűjti. Amennyiben más közleményüket tervezik archiválni, kérjük vegyék fel kapcsolatot munkatársainkkal a real\_help (at) konyvtar.mta.hu e-mail címen!

<u>Részletes információk</u> a Magyar Tudományos Akadémia elnöke <u>27/2012. (IX. 24.)</u> határozatában elrendeltek teljesítéséről.

Bővebben a REAL repozitórium használatáról a REAL GYIK oldalon olvashat.

#### Regisztráció, belépés

#### Ki regisztrálhat felhasználóként a REAL-ba?

A REAL gyűjteménybe mindazok regisztrációját várjuk, akik az MTA kutatóhálózatának, az MTA támogatott kutatócsoportjainak, vagy Lendület kutatócsoportoknak a munkatársai, az MTA köztestületi tagjai, továbbá mindazokat a kutatókat, akik OTKA/NKFIH támogatást kaptak.

#### A REAL-t regisztráció nélkül is lehet használni. Mi értelme van a regisztrációnak?

Tételeket feltölteni csak regisztrált felhasználók tudnak. Azonban azoknak is érdemes regisztrálni, akik nem akarnak cikkeket feltölteni: **a regisztrált felhasználók** például keresőprofilok megadásával **rendszeres értesítéseket kaphatnak** a beállított feltételeknek megfelelő új anyagok beérkezéséről.

Egyes tételek csak regisztrált felhasználók számára olvashatóak, bejelentkezés nélkül nem.

#### Hogyan tudok regisztrálni?

A REAL főoldalán a Regisztráció gombra kattintva érhető el a Regisztrációs űrlap. Név, Email cím, Felhasználói név és Jelszó megadásával lehet regisztrálni.

| lõlap Információ      | Böngészés, Év Böngés             | zés, Szakterület                                 | Böngészés,                                                                                                    | Szerző                                                                      |                                                                              |
|-----------------------|----------------------------------|--------------------------------------------------|----------------------------------------------------------------------------------------------------|-----------------------------------------------------------------------------|------------------------------------------------------------------------------|
| s <u>Regisztráció</u> |                                  |                                                  |                                                                                                    |                                                                             |                                                                              |
|                       |                                  |                                                  |                                                                                                    | Regisztráció                                                                |                                                                              |
|                       | Regisztrálnia                    | kell ahhoz, hogy a re                            | pozitóriumba an                                                                                                    | yagokat tölthessen fel.                                                     |                                                                              |
|                       | Regisztrált fe<br>elbírálás eset | lhasználóként kezelhe<br>tén a tétel bekerül a r | eti a saját feltölt<br>epozitóriumba. I                                                                                                    | ött anyagait, és továbbíthatja azoka<br>Ha valamilyen probléma merül fel, v | it szerkesztői elbírálásra. Kedvező<br>isszakapja a szerkesztő kifogásaival. |
|                       | Saját feltölté<br>beérkezésérő   | seik kezelésén túl a b<br>I.                     | ejegyzett felhas                                                                                                    | ználók beállíthatják, hogy értesítést                                       | kapjanak bizonyos új anyagok                                                 |
|                       | Kérjük adja n                    | neg az adatait, hogy a                           | a REAL - az MT                                                                                                    | A Könyvtárának Repozitóriuma regi                                           | sztrált felhasználója legyen.                                                |
|                       | Ha korábban                      | már regisztrált, de el<br>Név:                   | felejtette a felha                                                                                                    | sználói azonosítóját vagy jelszavát<br>Keresztnév / Kezdőbetűk              | k <u>attintson ide</u> új jelszó beállításához.<br>Családnév                 |
|                       |                                  |                                                  |                                                                                                    |                                                                             |                                                                              |
|                       | 0 E                              | -mail cím:                                       |                                                                                                    |                                                                             |                                                                              |
|                       | C E                              | -mail cím:                                       |                                                                                                    |                                                                             |                                                                              |
|                       | Selhasz                          | -mail cím:<br>nálói név:                         |                                                                                                    |                                                                             |                                                                              |
|                       | E Felhasz                        | -mail cím:                                       | Contraction of the second second seco | -                                                                           |                                                                              |

#### Hogyan tudok bejelentkezni?

A regisztrációnál megadott felhasználói név és jelszó megadásával tud bejelentkezni. Kérjük a **regisztáció után** a profilt kitölteni, a **munkahelyet megadni**!

| REA           | L - az             | MTA Kö               | onyvtárá                  | nak Repozitóriuma                                    |
|---------------|--------------------|----------------------|---------------------------|------------------------------------------------------|
|               |                    |                      |                           |                                                      |
|               |                    |                      |                           |                                                      |
| Kezdőlap      | Információ         | Böngészés, Év        | Böngészés, Szakteri       | rület Böngészés, Szerző                              |
| Bejelentkezve | mint Erika Bilicsi | Feltöltések kezelése | Profil Keresőprofilok   H | Kilépés                                              |
|               |                    |                      |                           |                                                      |
|               |                    |                      |                           | Users - Erika Bilicsi                                |
|               |                    |                      |                           | http://real.mtak.hu/id/user/2776                     |
|               |                    |                      |                           | Edit                                                 |
|               |                    |                      |                           | Részletek Felhasználói történet                      |
|               |                    |                      | Profile                   | Edit                                                 |
|               |                    |                      | E-mail cim:               | bilicsi erika@konyvtar.mta.hu                        |
|               |                    |                      | Név:                      | : Erika Bilicsi                                      |
|               |                    |                      | Munkahely:                | : MTA KIK                                            |
|               |                    |                      | E-mail elrejtése:         | : Igen                                               |
|               |                    |                      | Kitöltetlen mezők:        | : Osztály, tanszék, Cím, Ország, Honlap URL, Captcha |
|               |                    |                      |                           |                                                      |

Kérjük, adja meg pontosan további adatait is, a repozitórium munkatársainak meg kell győződniük arról, hogy komoly szándékú felhasználó: kutató vagy oktató készítette az azonosítót.

Az érvényes e-mail címre a későbbiekben is szükség lesz: a tételt ellenőrző könyvtáros erre a címre tudja visszaküldeni a problémás feltöltéseket. A címmel és az adatokkal az MTA Könyvtára nem él vissza: csak a repozitóriummal kapcsolatos célra használja, és nem adja tovább harmadik félnek.

Az MTA KIK törölheti azokat a felhasználókat, akiknek nincs az MTA-val vagy az OTKA-val kapcsolatuk, illetve hamis adatokat adnak meg.

#### Mi a teendő, ha elfelejtettem a jelszavamat?

Amennyiben tudja a felhasználónevét, ezen az oldalon új jelszót adhat meg.

Amennyiben **felhasználónevére sem emlékszik**, kérjük vegye fel a kapcsolatot munkatársainkkal a real\_help (at) konyvtar.mta.hu e-mail címen!

#### Közlemény feltöltése

#### Milyen típusú közlemények tölthetők fel?

A REAL repozitórium csak **tudományos jellegű folyóiratcikkek, könyvek, könyvfejezetek, konferenciaközlemények** (konferencia-előadások vagy poszterek konferenciakiadványban megjelent cikk változata) és **kutatási jelentések teljes szövegét** gyűjti.

Amennyiben más közleményüket tervezik archiválni, kérjük vegyék fel kapcsolatot munkatársainkkal a real\_help (at) konyvtar.mta.hu e-mail címen!

#### Vetített előadásanyagokat nem gyűjtünk.

A REAL-ba **doktori disszertációk is elhelyezhetők**, ám az MTA doktori (és régi kandidátusi) dolgozatok számára külön gyűjtemény van: a REAL-d (<u>http://real-d.mtak.hu</u>). A PhD dolgozatok külön gyűjteménye pedig a REAL-PhD (<u>http://real-phd.mtak.hu</u>). Aki el kívánja helyezni dolgozatát valamelyikben, kérjük, küldje el azt e-mailben a real\_help (at) konyvtar.mta.hu címre.

#### Hogyan tudok közleményt feltölteni a REAL-ba?

Belépés után a **Feltöltések kezelése** menüpontban vehető fel **új közlemény**. Az **Új tétel** gombra kattintva jelenik meg az adatfelviteli űrlap a **Tétel szerkesztése** feliratú panelen.

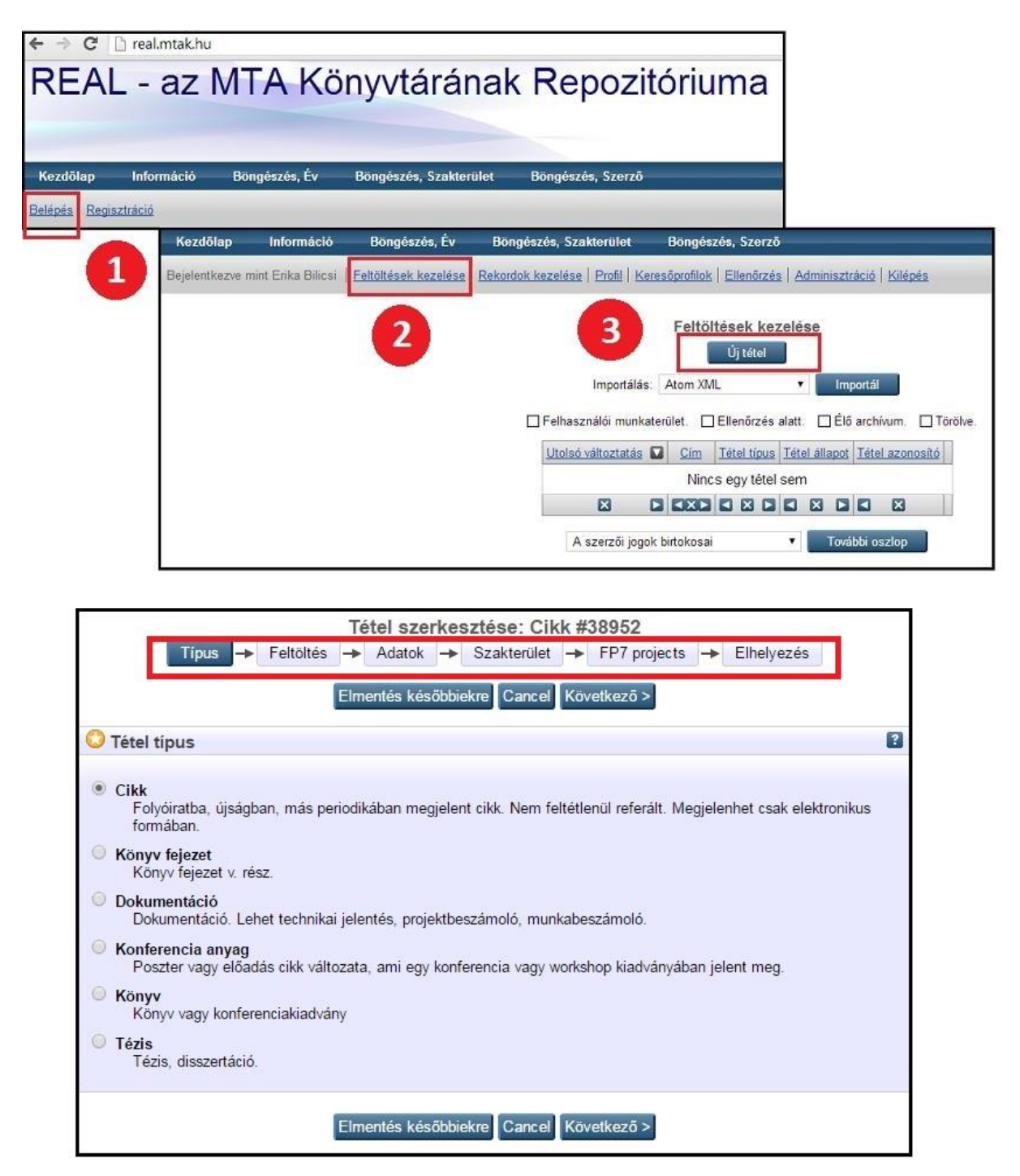

Az űrlap első oldalán válassza ki, milyen típusú közleményt kíván feltölteni. A továbbiakban az ennek megfelelő adatfelviteli űrlap jelenik meg. Kattintson a Következő gombra. A **Feltöltés oldalon** saját számítógépéről tallózással válassza ki a feltölteni kívánt közlemény teljes szövegét tartalmazó PDF fájlt. Tetszőleges számú fájl tölthető fel.

|                                                                                                    |                                                                              | eltoites Ad                                                                              | latok 🔸                                                      | Szakterület                                                     | → FF                                  | 97 projects                         |                              |
|----------------------------------------------------------------------------------------------------|------------------------------------------------------------------------------|------------------------------------------------------------------------------------------|--------------------------------------------------------------|-----------------------------------------------------------------|---------------------------------------|-------------------------------------|------------------------------|
|                                                                                                    | < Előző                                                                      | mentés és k                                                                              | ilépés                                                       | Cancel                                                          | Köv                                   | etkező >                            |                              |
| Dokumentum feltö                                                                                                    | öltés                                                                        |                                                                                          |                                                              |                                                                 |                                       |                                     |                              |
| main a Feitoites (Uplo                                                                                              |                                                                              | archivumba valo te                                                                       | eltolteshez l                                                | -zutan leheto                                                   | sece les                              | z tovabbi alli                      | omanyok                      |
| maju a reitoites (Upio<br>hozzáadására (mint p<br>Alkalmasint használha<br>feltöltés előtt.<br>A dokumentum láthato | ády gombra az<br>éldául képek), v<br>atja a <u>SHERPA</u><br>óságának a korl | ragy további dokur<br><u>RoMEO</u> eszközt<br>látozását az opcio                         | ottoitesnez. 1<br>mentumok fe<br>, hogy megl<br>óknál a +-ra | ⊥zutan leneto<br>Itöltésére.<br>bizonyosodjor<br>kattintva tehe | sege les<br>1 az egy(<br>ti meg.      | z tovabbi ali                       | omanyok<br>olitikáiról még a |
| Alkalmasint használha<br>feltöltés előtt.<br>A dokumentum láthato                                                   | áldául képek), v<br>atja a <u>SHERPA</u><br>óságának a korl<br>Fájl          | arcnivumba valo ie<br>ragy további dokur<br><u>. RoMEO</u> eszközt<br>látozását az opcio | ottoitesnez. 1<br>mentumok fe<br>, hogy megl<br>óknál a +-ra | zzutan leheto<br>Itöltésére.<br>bizonyosodjor<br>kattintva tehe | sege les<br>1 az egye<br>ti meg.<br>U | z tovabbi all<br>es kiadók po<br>RL | omanyok<br>olitikáiról még a |

Az **Adatok lapon** adja meg a közlemény bibliográfiai adatait, a **Szakterület oldalon** válassza ki a közlemény témájának megfelelő tudományterülete(ke)t.

Az **FP7 oldalon** adja meg a projekt adatait, amennyiben FP7-es projektből származó eredményeket tartalmaz a feltöltött közlemény.

További feltöltési információkat az alábbi oldalon talál.

#### Hogyan tudok közleményt feltölteni az MTMT-ből a REAL-ba?

Amennyiben a feltöltendő közlemény adatai az MTMT-ben szerepelnek, az adatok és a teljes szöveget tartalmazó fájl néhány kattintással átadhatóak a REAL repozitóriumba (ld. <u>MTA</u> <u>Open Access útmutató - 2.1 Repozitóriumi út, feltöltés MTMT Repozitórium gombbal</u>)

- 1) Az MTMT rekord kijelölését követően a Műveletek menüpontban a Feltöltés repozitóriumba műveletet választva a felugró ablakban kért adatok megadásával a közlemény teljes szövege átadható a REAL repozitóriumba.
- 2) Saját számítógépről ki kell választani a feltöltendő PDF fájlt, ami a kiválasztott közlemény teljes szövegét tartalmazza vagy meg kell adni azt a .pdf végű URL-t, ahol az interneten elérhető a feltölteni kívánt fájl.
- 3) A nagyító műveleti jelre kattintva kell kiválasztani azt a repozitóriumot, ahová a fájlt fel kívánjuk tölteni.
- 4) Az OA típus menüben ki kell választani a hozzáférés módját (bővebben ld. <u>az MTMT-ben használt open access státuszokról szóló útmutató</u>). Ezután szükség esetén beállítható a hozzáférési korlátozás idejének vége (embargó), ill. megjegyzés írható a feltöltéshez, amit a repozitórium munkatársai kapnak meg. A művelet végén el kell fogadni a Jogi nyilatkozatot.

Repozitóriumba tudományos jellegű, folyóiratcikk, könyv, könyvrészlet, egyéb konferenciaközlemény és egyéb konferenciakötet típusú, nem absztrakt besorolású, nyilvánossá tett, nem hibás vagy hiányos adattartalmú közlemények tölthetőek csak fel. Repozitóriumi feltöltést a közleményhez hozzárendelt szerzők és intézményi adminisztrátoraik kezdeményezhetnek. A repozitórium és az MTMT között csak a fájl beküldésének pillanatában van kapcsolat, ezért ha a beküldést követően bármelyik adatbázisban módosítás történik vagy a rekord törlésére kerül sor, azt manuálisan kell átvezetni a másik adatbázisban.

| Kiadók                   | űrlapja                                                                                                    | Admin láttam 👻                                                                                            | Új                                                                         | Szerkeszt                                           | Műveletek 🔻 Duplumok 👻 Lista 💌 Törtés Verziók                                          |
|--------------------------|----------------------------------------------------------------------------------------------------|----------------------------------------------------------------------------------------------------|----------------------------------------------------------------------------|-----------------------------------------------------|----------------------------------------------------------------------------------------|
| 1/5                      |                                                                                                    | Összes áll 🔻                                                                                              | Import 🔻                                                                   |                                                     | Külső azonosító hozzáadása 🔹 Visszaállít Cédulák                                       |
| Kijelölé                 | s: Szűkítés                                                                                                    | ⊗ Szűkités                                                                                                | Új rend.                                                                   |                                                     | Feltöltés repozitóriumba Táblázat V Lista - Tömör V                                    |
| 1                        | Pierre-Yves, BEAUR<br>A zsidók kirekesz<br>HELIKON IRODALC<br>Teljes dokumentum<br>Közlemény:320273               | EPAIRE ; Sulyok, Anita<br>ttése a szabadkőműves<br>MTUDOMÁNYI SZEMI<br>0   <mark>Admin láttamozott</mark> | testvériség ter<br>E 2016/4 p. 56<br>Forrás   Folyó                        | nplomából a felv<br>i3 (2017)<br>iratcikk (Szakcikl | Hozzáadás a vároztott közleményekhez<br>Eltávolítás a vározott közleményekből<br>Zárol |
| 2 Feltöltés repozitórium |                                                                                                    |                                                                                                    |                                                                            | © n /2                                              | Szerzők családi és kere cserélése                                                      |
|                          | Pierre-Yves, BEAUREPAIF<br>A zsidók kirekesztése a<br>korában                                                     | RE ; Sulyok, Anita<br>I szabadkőműves testvériség te                                                      | Sulyok, Anita<br>abadkômůves testvériség templomából a felvilágosodás<br>) |                                                     | Könyvfejezetek Frissités (kiválasztottak)                                              |
| 3                        | HELIKON IRODALOMTUE<br>Teljes dokumentum<br>Közlemény:3202730   Ac                                                | DOMÁNYI SZEMLE 2016/4 p. 5<br>min láttamozott   Forrás   Folye                                            | 53 (2017)<br>biratcikk (Szakcikk )                                         | dekad<br>(201                                       | lens és dandy fantáziákban                                                             |
| 4                        | PDF fájira mutató link (Ha<br>egyněl többet szeretne<br>megadni, linkenként<br>külön sorban vígye fel<br>ezeket): | ¢.                                                                                                    |                                                                            | p. (2                                               | 017)                                                                                   |
| 5                        | Repozitórium: *<br>OA típus: *<br>OA embargó:                                                                     |                                                                                                    |                                                                            | ् छ ।<br>~ ⊗<br>□ □ □ □ □ □ □                       | 2017)<br>Soft Közlemé                                                                  |
|                          | Megjegyzés:                                                                                                    |                                                                                                    |                                                                            | )110                                                | 22ett K02terne                                                                         |
|                          | Liowasialin es tudomas                                                                                            | 4                                                                                                    | Mégse                                                                      | Feltött                                             |                                                                                        |

#### Az MTMT-ben létrejött REAL link módosítása és törlése

Ha a REAL-ba feltöltött közlemény módosítására vagy törlésére kerül sor, az MTMT-ben a feltöltés során keletkezett linket módosítani vagy törölni kell. Ezt az MTMT-ben a rekordok szerkesztésével lehet megtenni, amennyiben az adott rekordhoz szerkesztési jogosultsággal rendelkezünk (ld. a lenti képen). Jogosultság hiányában a módosítást vagy törlést a rekordra tett Cédulával lehet kérni az Intézményi adminisztrátoroktól (ld. Kommunikáció az MTMT2-ben videó)

Az MTMT-ben használt open access státuszokról szóló útmutató ide kattintva érhető el.

| Megjelenés éve:*    | 2018                           |                | *                    |
|---------------------|--------------------------------|----------------|----------------------|
| Megjelenés éve 2:   |                                |                | \$                   |
| Absztrakt / Leírás: |                                |                | Törlés               |
| Külső azonosítók:   | Külső azonosító                |                | <b>(</b> )           |
|                     | DOI: 10.17164/EK.2018.001      | Pödör Zoltán ( | Módosítás álh 👁 🗗 🗴  |
|                     | REAL: 84013                    | Tompáné Szék   | 8 Ne                 |
|                     | SOE Publicatio repozitórium: 1 | Tompáné Szék   | ∂ Nem validálh ④ 🔂 × |
|                     | Teljes dokumentum: http://www  | Tompáné Szék   | 👌 Nem validálh 👁 🗗 🗙 |

Hogyan korlátozhatom a közleményem láthatóságát?

A feltöltött fájl(ok) hozzáférésének korlátozása a **Feltöltés panelen** az **Opciók – láthatóság beállítása** menüpontban végezhető el. Ugyanitt adható meg a hozzáférési korlátozás (embargo) lejáratának dátuma, amennyiben szükséges.

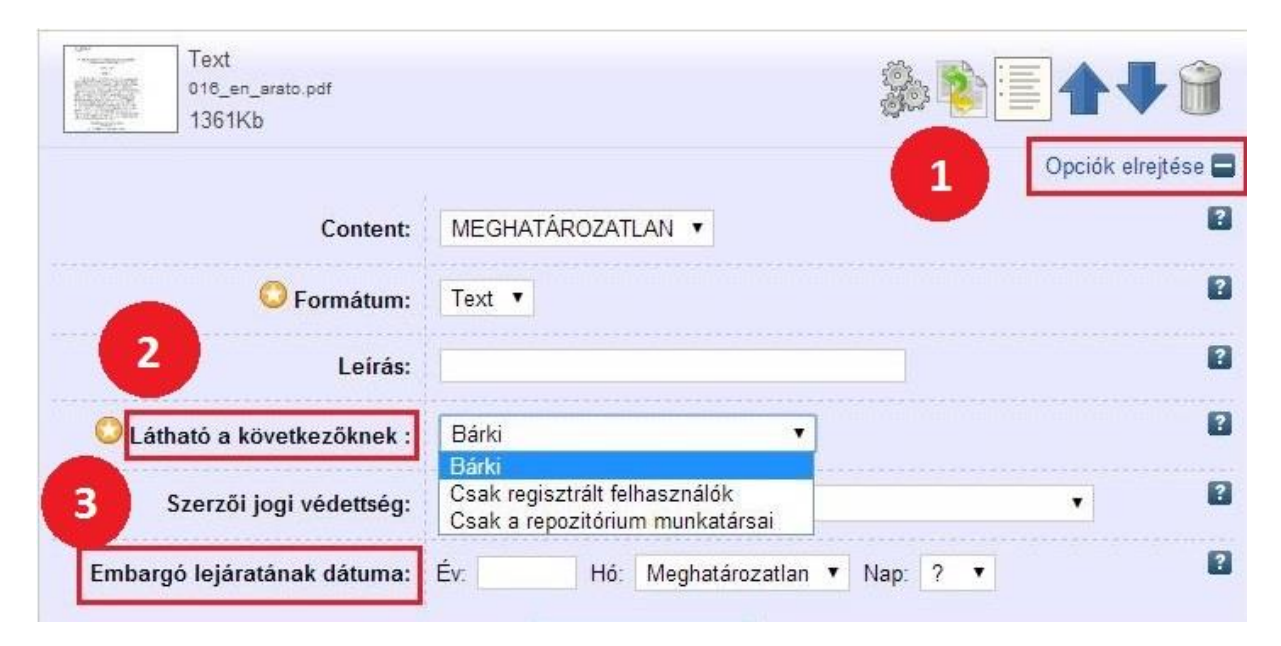

#### Mi határozza meg, hogy ki férhet hozzá a közleményhez?

A hozzáférési beállítás meghatározásához tanulmányozza a kiadóval kötött szerződést. Amennyiben ez nem áll rendelkezésre, folyóiratcikkek esetén segítségül szolgálhat a <u>Sherpa</u> <u>RoMEO</u> adatbázis, mely tájékoztatást ad a kiadók archiválási politikájáról. A szerzők hasznos információkat találhatnak az <u>http://open-access.hu</u> oldalon is.

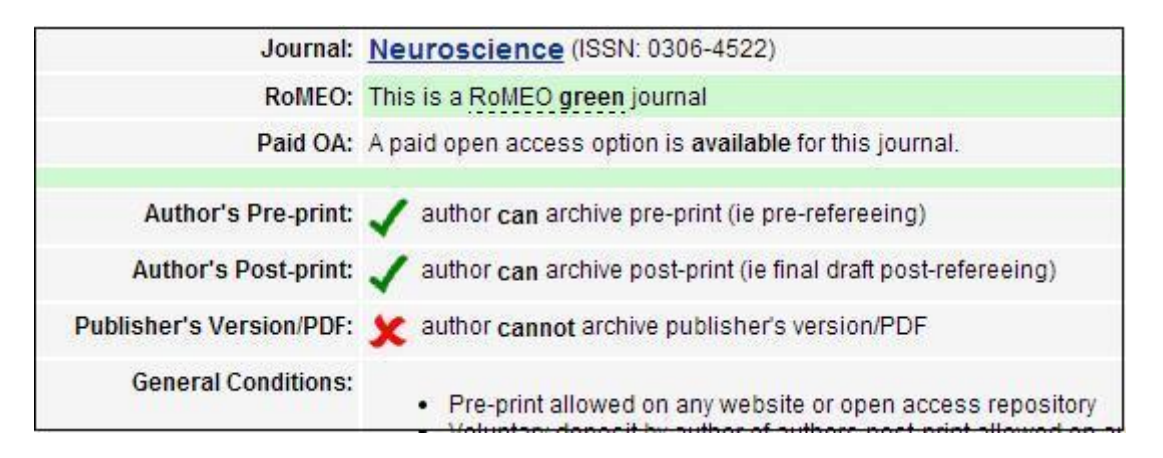

#### Mi a teendő, ha a tétel szerkesztését később szeretném folytatni?

Amennyiben nem fejezte be a szerkesztést, a későbbiekben módosítani kíván a megadott adatokon, kattintson az **Elmentés későbbiekre** vagy **Mentés később** feliratú gombra. A rekord a **Feltöltések kezelése** menüben később ismét megnyitható, szerkeszthető marad.

#### Mikor jelenik meg a közlemény a repozitórium nyilvános felületén?

Amennyiben befejezte a szerkesztést, kattintson az **Ezennel elhelyezem ezt a tételt** gombra. Ezzel átadja a rekordot a repozitórium munkatársainak ellenőrzésre, szerkesztési hozzáférése megszűnik.

Az ellenőrzés 72 órán belül megtörténik, ezután jelenik meg a rekord a repozitórium nyilvános felületén.

#### Módosíthatom a korábban elhelyezett közleményeimet?

A repozitórium munkatársai által ellenőrzött, a nyilvános felületen elérhető rekord módosítására a felhasználók nem jogosultak.

Ilyen esetben, **kérjük vegyék fel a kapcsolatot munkatársainkkal** a real\_help (at) konyvtar.mta.hu e-mail címen, készséggel módosítjuk a megadott bibliográfiai adatokat vagy cseréljük a rekordban elhelyezett fájlt!

#### A repozitórium használata

#### Hogyan tudok hozzáférhetővé tenni cikkeket - könnyedén, legálisan, olcsón?

Több útja is van a folyóiratcikkek hozzáférhetővé tételének, és kiadónként mások a szabályok. Az esetek zömében azonban három lépésben elérhető a Nyílt Hozzáférés - ingyen, jogtisztán és könnyedén. Ráadásul még a publikálási stratégián sem kell változtatni.

- 1. Meg kell őrizni a kézirat utolsó, beküldött változatát, amibe a bírálók által javasolt változtatások már bekerültek. Ha a kéziratot egy társszerző készítette el, vagy titkárnő, doktorandusz, más segítő gépelte le, vitte számítógépre, el kell kérni tőle. Ábrákkal együtt!
- 2. Amint megjelent, vagy megérkezett az értesítés a megjelenés adatairól (melyik számban, hányadik oldalon hozzák le), a kéziratba be kell írni a bibliográfiai adatokat, feltüntetve azt is, hogy szerkesztetlen kéziratról van szó. A kéziratot ezután mondjuk, a Libre Office segítségével PDF/A formátumban kell elmenteni.
- 3. Azon nyomban feltölthető egy repozitóriumba az így elkészített kézirat. A kiadó honlapjára mutató URL-t (hacsak lehet DOI-t), ahol a közlemény elérhető, meg kell adni a Hivatalos URL mezőben és ha szükséges, a megjelenés dátumától számítva embargót is be lehet állítani. Nagyon kevés olyan kiadó van, amely ilyen feltételekkel sem engedi meg a repozitóriumi elhelyezést. A kiadók többségének a nagy kiadókat is beleértve ezek a feltételek megfelelnek. A pontos szabályozásról a <u>SHERPA</u> <u>RoMEO</u> szolgáltatás segítségével - ill. a felhasználási szerződésből vagy a kiadó honlapjáról - tájékozódhatunk.

#### Hogyan találhatom meg a REAL-ban elhelyezett cikkeket, dokumentumokat?

A REAL saját webes felületén keresztül is kereshető, de (mint minden EPrintset futtató, vagy más, OAI -konform repozitórium) lekérdezhető az OAI-PMH protokollon keresztül. A REAL-ban elhelyezett anyagok megtalálhatóak minden olyan keresőrendszerben, ami az OAI-PMH protokoll segítségével szüreteli az "ismert" repozitóriumokat. A REAL szerepel különböző, széles körben használt repozitórium-jegyzékekben, mint az <u>OpenDOAR</u> és a <u>ROAR</u>.

#### Tudok szerzőkre keresni a REAL-ban?

A repozitóriumban sajnos, csak szerzői nevekre lehet keresni.

Ha két azonos nevű szerző munkái szerepelnek a repozitóriumban, ezek összekeverednek. Ha ugyanaz a szerző a cikkeiben - és a feltöltése során - többféle formában használja a nevét, a cikkei a szerző szerinti listázásban több helyre kerülnek.

Ha minden szerzőnek lenne ORCID azonosítója - és ez a REAL-ba be is kerülne - meg lehetne oldani ezt a problémát a jövőben.

### Hogyan tudok a REAL-ban elhelyezett tételekre hivatkozni (pl. az OTKA/NKFIH jelentésekben vagy az MTMT-ben)?

A REAL egyedi azonosító számot ad minden elhelyezett tételnek. Az 1237-es tételre a következő URL-lel lehet hivatkozni: <u>http://real.mtak.hu/1237/</u>

AZ MTMT-ben a REAL azonosító felvitelénél csak a számot kell megadni (1237 a fenti példában).

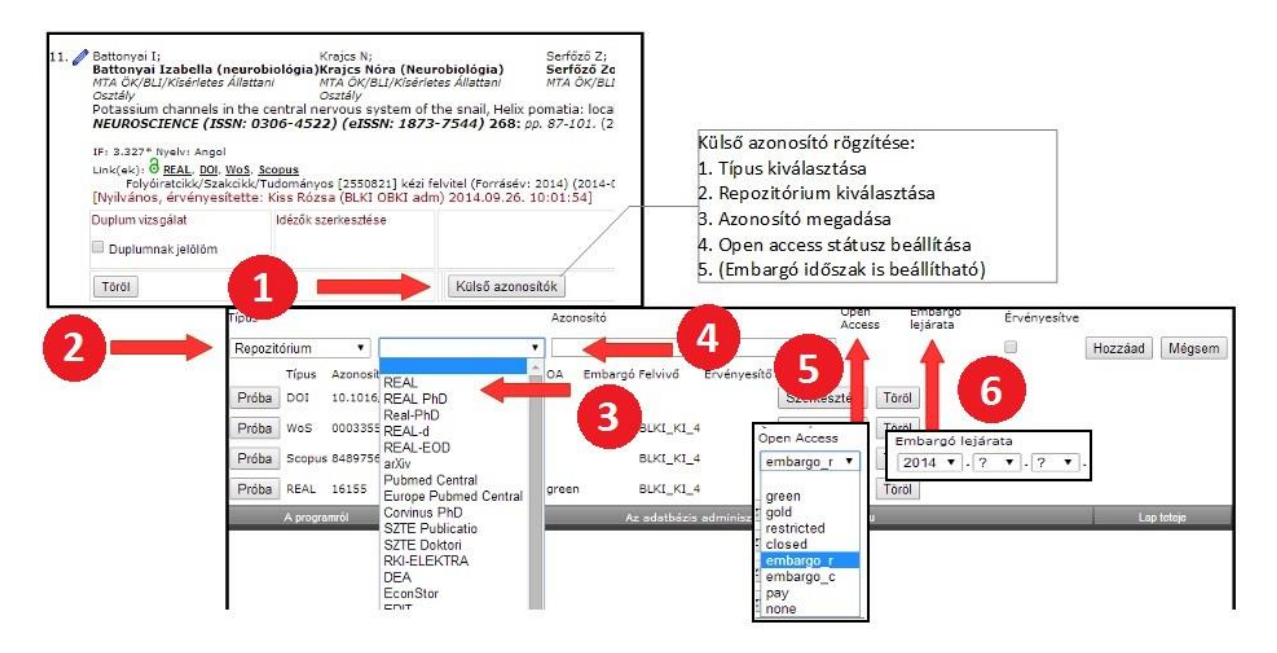

## Mi a teendőm a "Restricted to Csak a repozitórium munkatársai until 4 oktober 2019" felirat esetén?

A megjegyzés arra utal, hogy **a dokumentum a szerzői jogi korlátozások miatt jelenleg még a repozitóriumban nem nyilvános**. Ebben az esetben a "Másolatkérés a szerzőtől" gombra kattintva küldhet üzenetet a szerzőnek, és kérhet tőle másolatot, ám levelében röviden indokolnia kell kérését.

A folyóiratcikkek, könyvfejezetek sok esetben nyomtatott formában megtalálhatóak valamely könyvtár állományában vagy előfizetett adatbázisaiban, a kereséshez szükség esetén kérje a könyvtárosok segítségét.

Az MTA KIK beiratkozott olvasói megrendelhetik a dokumentumok maximum 15 oldalig történő kinyomtatását; ennek árát a könyvtári szolgáltatások mindenkori díjszabása határozza meg.

### Miért vannak dokumentum megjelenítési problémák, mi a különbség a PDF és PDF/A között?

A repozitórium PDF/A formátumú állományok tárolására törekszik, de előfordulnak sima PDF dokumentumok is. Ha egy dokumentum nem jelenik meg korrektül, annak többnyire az az oka, hogy fontkészletek hiányoznak az olvasó gépén, PDF-nézőjében. Ezek a problémák gyakran a böngésző-plugintól függenek, előfordulhat, hogy a dokumentumot a lemezre elmentve, Acrobat Reader-rel megnézve korrektül olvasható.

#### Mi az az ORCID?

Az <u>ORCID</u> az Open Researcher and Contributor ID szerző-azonosító rendszer rövidítése. Egyedi azonosítókat biztosít a szerzők számára. Egy ORCID azonosító ilyen: 0000-0002-6873-3425